# תקשורת עם תורמים/תלמידים ועריכת כרטסות

|                                  | תכולת החוברת : |
|----------------------------------|----------------|
| הדרכה על מסך מכתבים ופעולות      | עמודים 2-4     |
| הדרכה על מסך ביצוע פעולות        | עמודים 5-7     |
| sms הדרכה על מודול שליחת מסרונים | עמודים 8-10    |
| הדרכה על מודול טלמרקטינג         | עמודים 12=15   |

# באופן כללי:

מסך "מכתבים ופעולות" מיועד ל: הדפסת מכתבים, שליחת מיילים, שליחת פקס, מעבר למסך שליחת הודעות, הדפסת מדבקות.

למסך מכתבים ופעולות נכנסים דרך [תרומות] →[דוח כספים]→[מכתבים ופעולות] או דרך מסך [תלמידים] →[דוח תלמידים]→ [מכתבים ופעולות]

כמו כן, דרך מסך זה ניתן לעבור למסך "ביצוע פעולות" ע"י לחיצה על הפקד [ביצוע פעולות] מסך "ביצוע פעולות" מיועד ל- עריכת הכרטסות: הוספת סיווג וקטגוריה, ביטול קטגוריה, העברה לארכיון, שליפה מארכיון, שינוי שיעור/מחזור.

הוספת סיווג וקטגוריה, ביטוע קטגוריה, העברה עאו כיון, שעיפה מאו כיון, שינוי שינוי שינוי ומוח. ופעולות ייחודיות נוספות:

- .1 הגדרת הוראת קבע נוספת לקבוצת משלמים,
- .2 הגדרת קבוצה לטלמרקטינג והוספת נתונים למעקב טיפול.

כמו כן מצורפים לנוחיותכם חוברת הסבר למודולים הבאים: מודול **שליחת מסרונים sms** ומודול **טלמרקטינג** 

בס"ד

# <u>שלבי עבודה עם מסך "מכתבים ופעולות":</u>

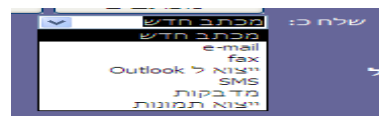

כדי לבצע פעולות על קבוצה של תורמים או תלמידים יש להגדיר את הקבוצה הרצויה .
 כדי לבצע פעולות על קבוצה של תורמים או תלמידים יש להגדיר את הקבוצה הרצויה .
 בדוח תלמידים → דוח תלמידים ) או בדוח כספים (תרומות → דוח כספים/שאילתת תרומות)
 <u>שים לב</u>, ע"מ לשמור על נתוני הדוח הפקד [שמירה] מתחלף לפקד [עריכה].
 אם ברצונך לערוך דוח קיים לחץ על הפקד [עריכה] ואז הדוח יאפשר בימוע שינויים.
 לאחר שהגדרת את הדוח הרצוי, תוכל ללחוץ על הפקד [מכתבים ופעולות].
 מסד "מכחבים ופעולות".

| ופעולו | מכתבים | מסך " | .2 |
|--------|--------|-------|----|
|        |        |       |    |

| ~ | -      |                                     |                                                                       |                                        |                         |                        |                                                                                                    |                       |                                                                   |                                                                   |                             |                                                                                                    |                                                                                                    |   |
|---|--------|-------------------------------------|-----------------------------------------------------------------------|----------------------------------------|-------------------------|------------------------|----------------------------------------------------------------------------------------------------|-----------------------|-------------------------------------------------------------------|-------------------------------------------------------------------|-----------------------------|----------------------------------------------------------------------------------------------------|----------------------------------------------------------------------------------------------------|---|
| â | Þ      | <u>ه</u>                            | כולל מי<br> שטופל הי                                                  | íГ                                     | ביצוע<br>פעולות         | חירה<br>לקית           | בלבד חי                                                                                                 | סימון                 | ימון והדפסת<br>מכתרים                                             | ולות ס                                                            | ם ופעו                      | טים למכתביו                                                                                                    | פר                                                                                                    |   |
|   | חיובים | מי<br>תרומות/ו<br>אר"<br>סה<br>דימה | לא כולל נ<br>שאין לו<br>לכלול לז<br>לשלוח דו<br>כתב להדפי<br>תצוגה מק | n<br>V                                 |                         |                        |                                                                                                    |                       | תב חדש<br>תב חדש<br>פיז<br>א ל Outlook<br>א ל<br>בקות<br>א תמונות | שלח כ: מכו<br>מכו<br>ממו<br>מז<br>מז<br>אנג<br>מז<br>ייצו<br>ייצו | ולל הכי                     | שולם = כו<br>:                                                                                                    | נתוני<br>החתך                                                                                                    |   |
|   |        | רוך                                 | ול אחר                                                                | סינ                                    | כ                       | אחרונה                 | תרומה א                                                                                                 | חיוב/                 |                                                                   | ישיים                                                             | יים א                       | פרט                                                                                                    |                                                                                                    |   |
|   | ~      |                                     |                                                                       | בא                                     | טיפול ה                 | סה"כ ל                 |                                                                                                    |                       | SMS                                                               |                                                                   | שנת                         | , צוגת דוא"ל                                                                                                    | ப                                                                                                    |   |
|   |        |                                     |                                                                       |                                        |                         |                        |                                                                                                    |                       |                                                                   |                                                                   |                             |                                                                                                    |                                                                                                    |   |
|   |        | טופל ע"י                            | ۵                                                                     | פרטי                                   | תאריך                   | 12 חדשים               | סכום                                                                                                    | תאריך                 | נייד                                                              | טלפון                                                             | התחלה                       |                                                                                                    | שם                                                                                                    |   |
|   | 1      | טופל ע"                             |                                                                       | פרטי                                   | תאריך<br>15/06/14       | 12 חדשים<br>400.00     | סכום<br>1X 400.00                                                                                       | תאריך<br>12/06/14     | נייד                                                              | טלפון                                                             | התחלה<br>06/14              | anj khtur                                                                                                    | שם                                                                                                    | • |
|   |        | טופל ע"י                            |                                                                       | פרטי                                   | תאריך<br>15/06/14       | 12 חדשים<br>400.00     | סכום<br>1 X 400.00<br>X                                                                                 | תאריך<br>12/06/14     | נייד<br>052-5371221                                               | טלפון                                                             | <mark>התחלה</mark><br>06/14 | anj khtur<br>Dagi Ariella                                                                                                    | שם<br>ביי                                                                                                    | • |
|   |        | טופל ע"י                            |                                                                       | פרטי                                   | תאריך<br>15/06/14       | 12 חדשים<br>400.00     | סכום<br>1X 400.00<br>X<br>X                                                                             | תאריך<br>12/06/14     | נייד<br>052-5371221                                               | טלפון                                                             | <mark>התחלה</mark><br>06/14 | anj khtur<br>Dagi Ariella<br>Dagi Linda                                                                                                    | שם<br>שם                                                                                                    | • |
|   |        | טופל ע"                             |                                                                       | פרטי                                   | תאריך<br>15/06/14       | 12 חדשים<br>400.00     | סכום<br>1X 400.00<br>X<br>X<br>X                                                                        | תאריך<br>12/06/14     | נייד<br>052-5371221                                               | טלפון                                                             | התחלה<br>06/14              | anj khtur<br>Dagi Ariella<br>Dagi Linda<br>E.F.P                                                                                            |                                                                                                    |   |
|   |        | טופל ע"                             |                                                                       | פרטי                                   | תאריך<br>15/06/14       | 12 חדשים<br>400.00     | סכום<br>1 X 400.00<br>X<br>X<br>X<br>X<br>X                                                             | תאריך<br>12/06/14     | נייד<br>052-5371221                                               | טלפון<br>                                                         | התחלה<br>06/14              | anj khtur<br>Dagi Ariella<br>Dagi Linda<br>E.F.P<br>eisenman david                                                                          |                                                                                                    |   |
|   |        | טופל ע"                             |                                                                       | פרטי                                   | תאריך<br>15/06/14       | 12 חדשים<br>400.00     | סכום<br>1 X 400.00<br>X<br>X<br>X<br>X<br>X<br>X                                                        | תאריך<br>12/06/14     | דייז<br>052-5371221                                               | טלפון<br>                                                         | התחלה<br>06/14              | anj khtur<br>Dagi Ariella<br>Dagi Linda<br>E.F.P<br>eisenman david<br>F.P.E                                                                 |                                                                                                    |   |
|   |        | טופל ע"                             |                                                                       | פרטי<br> <br> <br>                     | תאריך<br>15/06/14       | 12 חדשים<br>400.00     | סכום<br>1X 400.00<br>X<br>X<br>X<br>X<br>X<br>X<br>X<br>X                                               | תאריך<br>12/06/14     | T")<br>052-5371221<br>054-7544458                                 | טלפון<br>                                                         | התחלה<br>06/14              | anj khtur<br>Dagi Ariella<br>Dagi Linda<br>E.F.P<br>eisenman david<br>F.P.E<br>geringer matan                                               |                                                                                                    |   |
|   |        | טופל ע"                             |                                                                       | פרטי<br>                               | תאריך<br>15/06/14       | 12 חדשים<br>400.00     | סכום<br>1X 400.00<br>X<br>X<br>X<br>X<br>X<br>X<br>X<br>X<br>X<br>X                                     | תאריך<br>12/06/14     | T")<br>052-5371221<br>054-7544458                                 | טלפון<br>                                                         | התחלה<br>06/14              | anj khtur<br>Dagi Ariella<br>Dagi Linda<br>E.F.P<br>eisenman david<br>F.P.E<br>geringer matan<br>grossman jay                               |                                                                                                    |   |
| - |        | טופל ע"                             |                                                                       | פרטי<br>                               | תאריך<br>15/06/14       | 12 חדשים<br>400.00     | סכום<br>1X 400.00<br>X<br>X<br>X<br>X<br>X<br>X<br>X<br>X<br>X<br>X<br>X<br>X                           | תאריך<br>12/06/14     | ۲۳۱<br>052-5371221<br>054-7544458                                 | טלפון<br>                                                         | התחלה<br>06/14              | anj khtur<br>Dagi Ariella<br>Dagi Linda<br>E.F.P<br>eisenman david<br>F.P.E<br>geringer matan<br>grossman jay<br>imermesh Matthew           | u           u           u |   |
| - |        | טופל ע"                             |                                                                       | פרטי<br>                               | תאריך<br>15/06/14<br>מה | 12 חדשים<br>400.00<br> | סכום<br>1X 400.00<br>X<br>X<br>X<br>X<br>X<br>X<br>X<br>X<br>X<br>X<br>X<br>X<br>X<br>X<br>X            | תאריך<br>12/06/14     | נייז<br>052-5371221<br>054-7544458                                | טלפון<br>                                                         | 06/14                       | anj khtur<br>Dagi Ariella<br>Dagi Linda<br>E.F.P<br>eisenman david<br>F.P.E<br>geringer matan<br>grossman jay<br>imermesh Matthew           |                                                                                                    |   |
|   |        | טופל ע"                             |                                                                       | פרטי<br> <br> <br> <br> <br> <br> <br> | תאריך<br>15/06/14       | 12 חדשים<br>400.00<br> | סכום<br>1 X 400.00<br>X<br>X<br>X<br>X<br>X<br>X<br>X<br>X<br>X<br>X<br>X<br>X<br>X<br>X<br>X<br>X<br>X | תאריך<br>12/06/14<br> | נייד<br>052-5371221<br>054-7544458<br>054-7544458                 | טלפון<br>0215-4967054<br>סמומן אצלם לא                            | התחלה<br>06/14<br>          | anj khtur<br>Dagi Ariella<br>Dagi Linda<br>E.F.P<br>eisenman david<br>F.P.E<br>geringer matan<br>grossman jay<br>imermesh Matthew<br>בור אל | שם<br>אשם<br>אשר איד<br>לא יוד                                                                                                    |   |

בטבלא המרכזית מופיעה רשימת התלמידים/התורמים המותאמת לדוח שבחרת. שים לב, זוהי טבלה אינטראקטיבית וממנה תוכל, אם תרצה, לבחור תלמיד/תורם ולעבור אל הכרטיס האישי שלו ולחזור מיד למסך "מכתבים ופעולות"

אם בחרת לבצע את הפעולה הרצויה לך (למשל שליחת מסרון או מייל קבוצתיים) לכל התלמידים/התורמים המופיעים בדוח, תוכל להמשיך לשלב הבא.

אם בחנת את הרשימה והחלטת שאתה מעוניין לפעול רק עם חלק מאלו המופיעים בה, תוכל לפעול באחת מהאפשרויות הבאות: א. תוכל לחזור לדוח ולשנות את הגדרת הדוח, לאופן מדויק יותר.

> או- ב. במסך "מכתבים ופעולות", תוכל לבחור בחירה חלקית ע"י הפקד [בחירה חלקית] ואז ולמטה מימין לציין מס רשומה, ולמטה משמאל תוכל לבחור :התחל מ.. או עד...

. לאחר מכן יש לבחור בתיבה [שלח כ]: את הפעולה הרצויה לך מתוך רשימת הפעולות שמופיעות.

להלן פירוט לגבי כל בחירה ובחירה:

## שליחת מכתב

.1 אם בחרת מכתב:

יש לבחור מכתב מהתיבה המשולבת משמאל: [מכתב להדפסה].

אם המכתב לא קיים שם ברשימת המכתבים שלך.

בהקשה כפולה (מקש שמאלי בעכבר) על התיבה של [מכתב להדפסה] תועבר שירות למסך מכתבים ופעולות ותוכל לשייך מכתב חדש.

2. לאחר שבחרת, בתיבה המשולבת, את המכתב הרצוי לשליחה לחץ על [סימון והדפסת מכתבים].

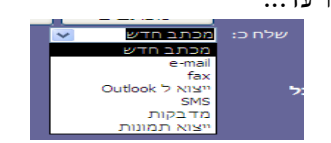

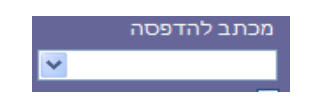

## <u>e-mail - שליחת דואר אלקטרוני</u>

e-mail" [שלח כ] 1. אם בחרת [שלח כ]

הדוא"ל ישלח רק לאלו שמעודכן אצלם דוא"ל בכרטיס האישי: להמשך התהליך - "אישור" אם אינך רואה עמודה בתיבה המרכזית עם כתובות האימייל תוכל לסמן "וי" ל "תצוגת דוא"ל"

| <b>P</b> +       | ביצוע     | בחירה | סימון בלבד    | סימון והדפסת               | פרטים למכתבים ופעולות     |
|------------------|-----------|-------|---------------|----------------------------|---------------------------|
|                  | פעולות    | חלקית | :             |                            | רמסמר מצורפ שלח כי        |
|                  | שלח כ-PDF | ]     | into ia       | מייל רגיל                  | בחרית מייל:               |
|                  | ¥         |       | Outlook חשבון | מייל הורים<br>מוול אב בלבד |                           |
|                  |           |       |               |                            | נתוני סיווג:בוגר<br>בסקרי |
|                  |           |       |               |                            | : рики                    |
| הצג רק מסומנים 📃 |           |       |               |                            |                           |
|                  |           |       |               |                            | פרטים אישיים              |
|                  |           |       |               | SMS                        | תצוגת דוא"ל 🗹             |

- 2. מתחת ל [שלח כ] תפתח תיבה חדשה שמאפשרת לך לבחור באיזו כתובת מייל הנך מעוניין לבחור במקרה שלפנינו מייל הרגיל = מייל התלמיד/התורם, תוכל לשנות למייל הורים.
  - 3. "נושא" תוכל להגדיר נושא למייל
  - .4 "חשבון outlook תוכל לבחור מאיזה כתובת מייל שלד הנך מעוניין לשלוח.
    - 5. יש לבחור את המכתב הרצוי, לצירוף לדוא"ל, מהתיבה [מכתב להדפסה].
      - 6. ולאחר מכן ללחוץ על הפקד [סימון והדפסת מכתבים].
- 7. שים לב, בהערה "האם ברצונך לפתוח את ההודעה" תוכלו לבחור "כן" אם תרצו אח"כ, בתוך תוכנת הדוא"ל, לערוך את ההודעה שלכם או להוסיף קבצים לשליחה עם המיילים.

### <u>שליחת פקס- fax</u>

- אם בחרת [שלח כ] "fax".
   הפקס ישלח רק לאלו שמעודכן אצלם מס פקס בכרטיס האישי להמשך התהליך אשר "כן"
  - .2. יש לבחור את המכתב הרצוי מהתיבה [מכתב להדפסה].
  - 3. ולאחר מכן ללחוץ על הפקד [סימון והדפסת מכתבים] והפקס יישלח.

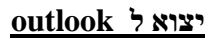

- אם בחרת [שלח כ] " יצוא ל outlook "
   רשימת האנשים שהגדרת בדוח ייוצאו ויצרו תיקייה בקשרים אצלך בתוכנת הדוא"ל.
- . ואז תתבקש לבחור שם לתיקייה, ורשימת כתובות הדוא"ל ישמרו אצלך כתיקייה בדוא"ל.

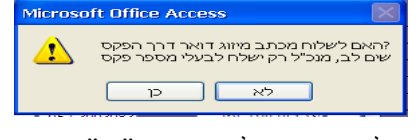

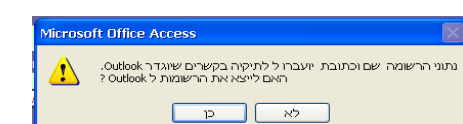

# <u>שליחת מסרונים- SMS</u>

בס"ד

- "sms " [שלח כ] .1
- תוכל לבחור לאיזה נייד ברצונך לשלוח : נייד רגיל או נייד הורים.
  - 2. לאחר מכן ללחוץ על הפקד [שליחת הודעות]

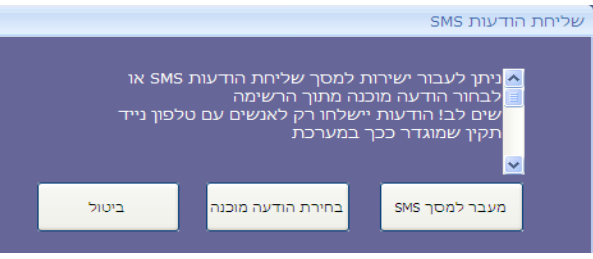

א. אם בחרת [מעבר למסך sms] הנך מועבר מועברים למסך הודעות.

(פירוט עבודה עם מודול הודעות בהמשך החוברת בעמ' 8).

- ב. אם בחרת [בחירת הודעה מוכנה] :
- תתחלף תיבת [מכתב להדפסה] לתיבת [הודעה קיימת] שם תוכל לבחור הודעה רצויה מרשימת הודעות
   או בלחיצה כפולה תועבר למסך "הודעות קיימות" ותוכל להזין הודעה חדשה

לדו':

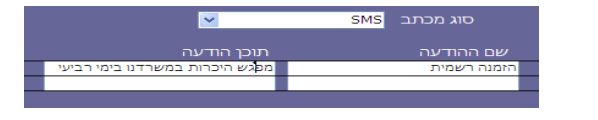

- 2. לאחר מכן לחץ על הפקד [שליחת הודעות] ובחר באפשרות [מעבר למסך sms]
- 3. הנך מועבר למסך הודעות. (פירוט עבודה עם מודול הודעות בהמשך החוברת בעמ' 8).

### הדפסת מדבקות

אם בחרת [שלח כ] "מדבקות" שים לב:

- א. כדי להדפיס מדבקות עם שמות התורמים/התלמידים מהדוח יש להכין דוח עם התורמים/התלמידים הרצויים, ולבחור במסך הדוח כספים/דוח תלמידים: [מדבקות].
  - או- ב. הדפסת מדבקות ממסך "מכתבים ופעולות" מתאפשרת <u>רק אם בחרת</u> [בחירה חלקית] . ואז תוכל לבחור בתיבה המשולבת [שלח כ] "מדבקות" ולהדפיס.

### יצוא תמונות

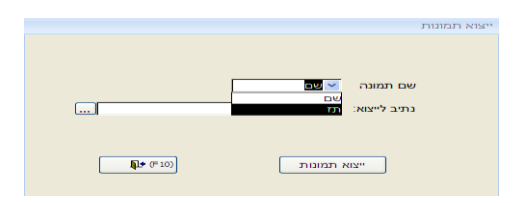

- .1 אם בחרת [שלח כ] "יצוא תמונות"
- 2. בלחיצה על [יצוא תמונות] תוכל לבחור האם להצמיד לתמונות שמות/ מס' ת.ז.
  - . עליך להגדיר כתובת במחשבך, שם תשמור זמנית (או קבוע) את הקובץ.

# שלבי העבודה עם מסך "ביצוע פעולות":

ניתן לעבור למסך זה ממסך "מכתבים ופעולות" ע"י לחיצה על הפקד [ביצוע פעולות].

במסך [ביצוע פעולות] ישנן שתי לשוניות

מוסדות ותלמידים כללי

## בלשונית [כללי] ניתן לבצע את הפעולות הבאות:

| ע פעולו |                                                                                                    |  |
|---------|----------------------------------------------------------------------------------------------------|--|
| כללי    | מוסדות ותלמידים                                                                                              |  |
|         | ביצוע פעולות.<br>ס הוספת סיווג וקטגוריה<br>ביטול סיווג וקטגוריה<br>ביטול קטגוריה בלבד<br>סיווג<br>סיווג      |  |
|         | העברה לארכיון<br>שליפה מארכיון<br>מחיקה מהמאגר<br>לא לשלוח דואר<br>הוסף למעקב טיפול מתרים:<br>הוראת קבע חדשה |  |
|         | הקצאת סיווג וקטגוריה להורה מוגדר עבור התלמידים שבדו"ח<br>ביצוע<br>ביצוע                                      |  |

### הוספת סיווג וקטגוריה:

- כדי להגדיר באופן גורף לקבוצת האנשים, שהוגדרה בדוח, סיווג/קטגוריה חדשים:
   יש לסמן [הוספת סיווג וקטגוריה]
  - בשורת ה "סיווג" תוכל לבחור בסיווג/ בקטגוריה הרצויים.
     שים לב, אם ברצונך <u>לשייך סיווג</u> תוכל לבחור ישירות מרשימת הסיווגים אם ברצונך <u>לשייך קטגוריה</u> – עליך לוודא שהיא משויכת לסיווג הרלוונטי לך. שלבי שיוך קטגוריה לסיווג:
  - א. בלחיצה כפולה על תיבת הקטגוריה, תועבר למסך שיוך קטגוריה לסיווג.
    - ב. בחר את הסיווג הרצוי בלחיצה עליו עם העכבר הוא יושחר
- ג. בחר מתוך תיבת הקטגוריה את הקטגוריה הרצויה, ובלחיצה על 🛄 ישויך לסיווג.
- 3. כעת הקטגוריה משויכת לסיווג תוכל לבחור סיווג וקטגוריה רצויים, ללחוץ על הפקד [ביצוע]

## ביטול סיווג וקטגוריה:

- כדי לבטל באופן גורף מקבוצת האנשים, שהוגדרה בדוח, סיווג וקטגוריה:
   יש לסמן [ביטול סיווג וקטגוריה]
  - . לבחור את הסיווג/ הקטגוריה שאותם הנכם רוצים להסיר .2
    - .3 ללחוץ על הפקד [ביצוע].

## שינוי סיווג או קטגוריה:

יתכן והנך מעוניין לשייך קבוצת אנשים לקטגוריה חדשה במקום קטגוריה קיימת:

- א. הוסף את הקטגוריה החדשה [הוספת סיווג וקטגוריה].
- ב. סמן 🔲 ביצוע פעולה נוספת (בתחתית המסך) ואז תוכל להסיר את הקטגוריה הישנה:[ביטול סיווג וקטגוריה]

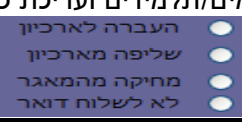

### צבודה עם ארכיון:

ניתן להעביר/ לשלוף, באופן גורף, קבוצת אנשים לארכיון/ממנו.(רק אם אין לאנשים חיובים פעילים).

- .1 סמן [העברה לארכיון]/ [שליפה מהארכיון]
  - .2 לחץ על הפקד [ביצוע].

## מחיקה מהמאגר:

.מאוד לא מומלץ – עדיף להעביר לארכיון

מתאפשרת מחיקת רשומות, רק אם אין לאותם אנשים חיובים פעילים.

## לא לשלוח דואר:

ניתן לסמן ידנית לא לשלוח דואר בכרטסת הפרטית של תורמים/תלמידים המעוניינים בכך. כמו כן ממסך זה ניתן לסמן באופן גורף בכרטיסים של כל המופיעים בדוח "לא לשלוח דואר"

- .1 סמן [לא לשלוח דואר].
- .2 לחץ על הפקד [ביצוע].

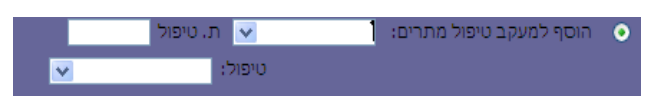

## הוספה למעקב טיפול מתרים:

# השימוש הנפוץ של פונ' זאת: בעת שיוך קבוצת אנשים למתרים מסוים

(ע"י הוספת סיווג מתרים וקטגוריית שמו – עיין חוברת "מודול טלמרקטינג")

נוח להגדיר, באופן גורף, מצב טיפול (למשל "לטיפול") ותאריך טיפול – כך מתועד מתי הועברו ל"כרטסת המתרים" הרשומות הנוכחיות.

- 1. כדי להוסיף מעקב טיפול מתרים יש לסמן [הוסף למעקב טיפול מתרים]
  - .2 למלא את השדות: שם מתרים, תאריך ומצב טיפול.
    - .3 ללחוץ על הפקד [ביצוע].

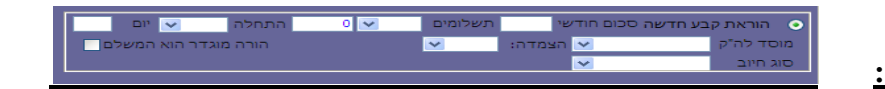

# הוראת קבע חדשה:

מטרת הפונ' הזאת:\_

לאפשר גביה של סכום נוסף מקבוצת אנשים שמוגדרת להם הוראת חיוב/תרומה בשיטת הוק' בנקאית: למשל אם הוחלט על שינוי בתשלום שיגבה למס' תשלומים או לתלום חד פעמי.

- [הוראת קבע חדשה יש לסמן [הוראת קבע חדשה]. נדי להוסיף הוראת לבע
- 2. למלא את הנתונים: סכום, מס' תשלומים, תאריך התחלה, תאריך סיום, סוג חיוב.
  - .3 ללחוץ על הפקד [ביצוע].

## הקצאת סיווג וקטגוריה להורה מוגדר:

- ניתן להקצות סיווג וקטגוריה להורה מוגדר המשלם ע"י סימון הפקד [הקצאת סיווג וקטגוריה להורה מוגדר עבור התלמידים. שבדו"ח]
  - .2 בחירת סיווג/ קטגוריה מהתיבה המשולבת.
    - . ולאחר מכן לחיצה על הפקד [ביצוע].

מוסדות ותלמידים כללי

במסך "ביצוע פעולות" בלשונית [מוסדות ותלמידים] ניתן לבצע את הפעולות הבאות:

### שינוי שיעור/העברה למחזור

בדכ השימוש בפונ' הזאת היא בתחילת שנת לימוד כשמעבירים את כל התלמידים משיעור אחד לאחר או ממחזור 0 (תלמידים שנרשמו) למחזור הרלוונטי

. שים לב, אם מעבירים את כל התלמידים משיעור לשיעור – יש להתחיל מהשיעור הגובה ביותר)

למשל משיעור ה' ל בוגר ואז משיעור ד' לשיעור ה' .. וכן הלאה.)

.1 ניתן לשנות את השיעור לקבוצה שבחרנו ע"י סימון הפקד [שינוי שיעור].

יצוע פעולום

- 2. יש לבחור מהתיבה המשולבת את השיעור הרצוי.
  - .3 לאחר מכן ללחוץ על [ביצוע].

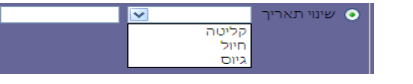

### <u>שינוי תאריך:</u>

- [שינוי תאריך]. ניתן לשנות, באופן גורף, את תאריך הקליטה /חיול /גיוס ע"י סימון הפקד
- .2 בחירת קליטה/גיוס/חיול מהתיבה המשולבת והזנת התאריך הרלוונטי בתיבה השמאלית.
  - .3 וללחוץ על הפקד [ביצוע].

### שינוי סטטוס צבאי:

- [. ניתן לשנות סטטוס צבאי לקבוצה שבחרנו ע"י סימון הפקד [שינוי סטטוס צבאי]
- 2. יש לבחור מהתיבה המשולבת את הסטטוס הרצוי או בלחיצה כפולה להוסיף סטטוס נוסף
  - .3 וללחוץ על הפקד [ביצוע].

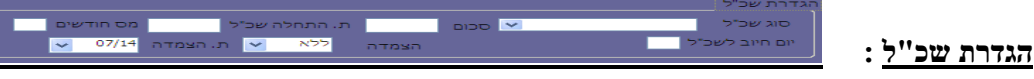

- 1. ניתן להגדיר חיוב של שכ"ל לקבוצת התלמידים שבחרנו ע"י סימון הפקד [הגדרת שכ"ל].
- יש למלא את השדות: סוג שכ"ל, סכום, תאריך התחלה, מס' חודשים, יום חיוב.
   שים לב, הגדרת תאריך התחלה מיועדת להתחלת חישוב השכל שעל התלמיד לשלם.
   בפועל יתכן ותלמידים שונים ישלמו באופנים שונים/ מס תשלומים שונה.

מעקב אחרי התשלומים בפועל, יבוצע דרך לשונית "טיפול בקליטה ושכ"ל" או "חריגי שכ"ל

דרך תפריט: [תלמידים]≁ [טיפול בקליטה ושכ"ל]

ספקים תלמידים זיב חריגי שכ"ל זיב טיפול בקלטיה ושכ"ל יש טופס הרשמה שכר לימוד וקליטה

# SMS מודול הודעות

שליחת הודעות SMS ניתן לשלוח מהתוכנה מסרונים לנמען בודד או לקבוצת נמענים כרצונך. תזמון שליחת הודעות יש אפשרות להגדיר בתוכנה הודעות מתוזמנות ליום מסוים ושעה מסוימת. כמו כן, ניתן להגדיר מספר הודעות מתוזמנות, כפי הצורך.

<u>שים לב,</u> לפני ששולחים הודעות יש לוודא בכרטיס התלמיד/תורם שיש מספר נייד מעודכן.

### שליחת הודעה לנמען בודד:

לנמען בודד יש להיכנס לכרטיס שלו, תורם/תלמיד. ללחוץ על הפקד SMS שמעל הטלפון

| הי | SMS | מס' טלפון    |   | רו"ח תאור | הצג בז  |
|----|-----|--------------|---|-----------|---------|
|    |     | 02-590-3120  | ~ | טלפון2    | $\circ$ |
|    |     | 052-361-2739 | ~ | נייד1     | ۲       |
|    | _   |              |   |           |         |

ואז מועברים ישירות למסך ההודעות:

| ^                                                                                                    | 51               |                                                                      |
|----------------------------------------------------------------------------------------------------|------------------|----------------------------------------------------------------------|
| עות SMS גירסת דמו                                                                                                    | שליחת הוד        |                                                                      |
| מספר שולח ההודעה: 🔽 0523612739 בובה יעוץ והדרכה                                                                                                    |                  | 4 הודעות שנותרו: #                                                   |
|                                                                                                    |                  | אופן שליחה                                                           |
| <b>הודעה:</b> שלום וברכה ישועות ונחמות וגאולה שלמה                                                                                                    | 1                | רשימה משאילתה 🔿                                                      |
|                                                                                                    | •                | ס מספר יחיד ⊙<br>שת                                                  |
| מתוזמן 🗍 16:43 נקה עברית 🔽 34/1                                                                                                    | סל ייבוא         | ייבוא רשימה מאק 🔿                                                    |
|                                                                                                    | •                | רשימה שמורה 🔿                                                        |
|                                                                                                    |                  | ✓                                                                    |
|                                                                                                    | שם               | מספר                                                                 |
|                                                                                                    | בובה יעוץ והדרכר | 0523612739                                                           |
| שים לב! מומלץ להודעות מרובות מספרים לצרף מספר שלך לוודא ששליחת<br>ההודעות נעשתה באופן תקין, כמו כן בשליחת הודעה מתוזמנת מומלץ לבדוק<br>בדוחות אינטרנט שההודעה נקלטה במערכת. |                  |                                                                      |
| שליחת הודעות # הודעות (F10)<br>שנותרו                                                                                                    | 1                | <ul> <li>פעולות לביצוע</li> <li>גולות לביצוע</li> <li>הכל</li> </ul> |
| רישום ממשק<br>אוס במחשב SMS                                                                                                    |                  | ווק מספר נוכדוי<br>עבר לרשימת חסומים<br>מירת רשימה<br>וווג לוסצים    |
|                                                                                                    |                  | Excel 2 Kig                                                          |

באופן כללי:

1. שים לב שבתיבה המרכזית מופיע מס הנייד של התורם/התלמיד כפי שהופיע בכרטיסו האישי

## : פעולות לביצוע

- א. מחק הכל או מחק מספר נוכחי אם התיבה מלאה במספרים שלא רצויים.
  - ב. העבר לרשימת חסומים.
- ג. שמירת רשימה תאפשר לך בניית רשימה של אנשים עם מס הניידים שלהם כך תוכל בהמשך לשלוח להם מסרונים נוספים. (שים לב, הסבר על בניית קבוצות לשליחה מופיע בעמוד הבא)
- <u>הגדרת מס הנייד שלך</u>: יש לבחור את "מספר שולח ההודעה" ממנו תראה ההודעה .
   (בפועל ההודעות נשלחות ממודול זה ונרכשות בחבילות, אולם מקבל ההודעה יקבל אותה כאילו נשלחה מהנייד שלך וכך גם יוכל להפנות אליך לנייד תגובות)
  - להוספת מס נייד לרשימת הניידים שלך, לחץ לחיצה כפולה על התיבה של "מספר שולח ההודעה"
    - .3 ההודעה עצמה: בשדה "הודעה" יש לכתוב את תוכן ההודעה שרוצים לשלוח.
- 4. **שמירה של ההודעה:** במידה ורוצים לשמור את ההודעה ברשימת הודעות ע"מ לשלוח אותה בפעמים הבאות ניתן לסמן. וי" בשורת "שמור הודעה".
- 5. <u>רשימת נמענים:</u> מצד ימין מופיעה רשימה של הנמען/ נמענים שאליהם הנכם עומדים לשלוח את ההודעה, כדאי לבדוק שהרשימה מעודכנת ואלה הנמענים הרצויים, כמו כן ניתן לבחור שם "רשימה שמורה" של נמענים.
  - 6. **שליחת ההודעה** מומלץ רק לאחר שבדקת את רשימת הנמענים, לחץ על הפקד למטה [שליחת הודעות].
  - .7. <u>שליחת ההודעות בפועל</u> מסך קטן יעלה ויראה לך את ההודעה לחץ [שלח sms] ואז תעלה הודעה עם מס אסמכתה.

➡

## שליחת הודעות לקבוצות: שלוש אפשרויות:

- [sms] א. ניתן להגדיר דוח בדוח כספים או דוח תלמידים ואז ללחוץ על הפקד [מכתבים ופעולות] ולבחור שלח כ עיין בחוברת זו בעמוד 4)
  - ב. ניתן לייבא רשימה מוכנה מאקסל בה מופיעות שתי עמודות: עמודת מס' הנייד ועמודת שם (ללא כותרים)
  - ג. ניתן להרכיב רשימה דרך הכרטסת הכללית (מומלץ רק כשאין גורם משותף מובהק בין משתתפי הרשימה) כפי שצויין לעיל, לבחור כל פעם מתוך כרטיס התורם/התלמיד ואז לסמן הוסף לרשימה קיימת

או פשוט להזין ידנית למעלה מימין מס נייד ושם וללחוץ על 🛃 והשם יועבר לתיבה המרכזית ולשמור את כל הנוכחים בתיבה לרשימה אחת ע"י "פעולות לביצוע". רשימה שמורה 🔿

כך ניתן יהיה לבחור את הרשימה בשעת הצורך מתוך הרשימות השמורות

### הודעות מתוזמנות:

ניתן לשלוח הודעה ולתזמן אותה ליום ושעה עתידיים.

במסך שליחת ההודעות מתחת לפקד "הודעה" ניתן לסמן "וי" בשורת "מתוזמן" כעת תוכל להגדיר את התאריך והשעה הרצויים לשליחת ההודעה. ואז תוכל ללחוץ על הפקד [שליחת הודעות]. בחלון שיפתח יש ללחוץ על[שלח SMS], ההודעה "ההודעה נשלחה" אומרת שההודעה נקלטה במערכת ותשלח בזמן שהגדרת. שים לב! אין צורך להשאיר את המנכ"ל פתוח ואת המחשב דלוק. לאחר פעולה זו ההודעות נקלטו במערכת sms וישלחו בעיתן. ניתן להגדיר מספר הודעות מתוזמנות. כדי לשלוח הודעה נוספת לאותה רשימה או אותו נמען יש ללחוץ על הפקד "הודעה חדשה"

> ביטול הודעות מתוזמנות: לביטול הודעה מתוזמנת יש לסמן "וי" בשורת "ביטול הודעה מתוזמנת". ולבחור בתיבה שתיפתח, את ההודעה שאותה הנך רוצה לבטל, ולאחר מכן לחץ על הפקד [בטל הודעה].

02/07/14 וויס 🔽 מתוזמן

### <u>דוחות ורשימות ממסך sms:</u>

במקרה והנך מעוניין לראות מסרונים שנשלחו, או רשימות של מס ניידים

תוכל לבחור, בתחתית מסך מודול ה sms, בפקד [דוחות ורשימות]

| ×=_                     | Т                                                                                     | דוחות לשליחת הודעות 🛛 רשימוו                |                           |
|-------------------------|---------------------------------------------------------------------------------------|---------------------------------------------|---------------------------|
|                         |                                                                                       | דוחות הודעות SMS                            |                           |
|                         |                                                                                       |                                             |                           |
|                         | ספק ההודעות (דורש חיבור אינטרנט)                                                      | דוחות מהתוכנה 🕤 דוחות מ                     |                           |
|                         |                                                                                       | סוג דו"ח:                                   |                           |
|                         |                                                                                       |                                             |                           |
|                         |                                                                                       |                                             |                           |
|                         | m:                                                                                    | רשימות שמורות<br>הוספה לרשימה חדשה שם הרשימ |                           |
|                         |                                                                                       | הוספה לרשימה קיימת<br>ערירת בשימה           |                           |
|                         | <u>ב</u> צע פעולה                                                                     | ביטול רשימה שמורה                           |                           |
|                         | - 1                                                                                   |                                             |                           |
| _                       | מספרים <u>ח</u> סומים                                                                 | בו"ח הדו"ח                                  |                           |
|                         |                                                                                       |                                             |                           |
| יוך<br>ריך<br>לפי הודעה | ריכוז הודעות לפי תאו<br>פירוט הודעות לפי תא<br>פירוט מקבלי הודעות<br>הודעות עבור נמען | הדוחות הבאים:                               | ניתן להפיק ממסך זה את     |
|                         |                                                                                       |                                             |                           |
|                         | שולח: 🔽                                                                               |                                             |                           |
|                         | : תאריך 1                                                                             |                                             |                           |
|                         | תאריך 2 :                                                                             | ומוום תאריריה:                              | ואז הורל לבזיו מח' יזוולה |
|                         |                                                                                       |                                             |                           |
|                         |                                                                                       | נפתח הרשימה שבחרת .                         | בלחיצה על הפקד [דוח] ו    |
|                         |                                                                                       |                                             |                           |
|                         | רשימות שמורות                                                                         |                                             |                           |
| שה                      | רשימות שמורות<br>ס הוספה לרשימה חד                                                    |                                             |                           |

צריכת רשומות מתוך מודול ההודעות :

ביטול רשימה שמורה 🔘

# מודול טלמרקטינג

### <u>– המטרה</u>

בס"ד

בכדי לאפשר ל"מתרים "ׂ(טלמרקטינג) לעבוד עם תוכנת מנכל, ותוך כדי כך, לשמור על הנתונים שלכם - יש לאפשר לו כניסה חלקית בלבד לתוכנה, רק לנתונים שאתם מוכנים לחשוף בפניו.

ועל כן ראשית יש להגדיר לאלו מסכים הוא זקוק/רשאי להיכנס לצורך עבודתו.

ולצורך כך נגדיר אותו במערכת ונגדיר עבורו כרטסת בה נוכל לשייך את התורמים הפוטנציאלים מולם הוא יעבוד.

(כמובן שתוכלו לשנות את הנתונים לפי הצורך)

## שלבים בהגדרת משתמש חדש לטלמרקטינג:

### .1 הגדרת השם החדש בטבלת מתרימים,

תפריט [ניהול כללי] →[טבלאות לפי קבוצה] →תרומות] → טבלת מתרימים. בשורה חדשה בתחתית הרשימה תוכל להוסיף שם חדש, למשל: "שושי". ולצאת מהטבלה.

### .2 שיוך המתרים החדש לסיווג וקטגוריה

בכרטסת התורמים עם לחיצה כפולה עם ה"עכבר" על רשימת הסיווגים. תועבר למסך [שיוך קטגוריות לסיווגים]. שמאלה למטה ברשימת קטגוריות בלחיצה כפולה, תפתח תיבה משולבת;

ובתחתית הרשימה, בשורה הריקה, תוכל להוסיף את "שושי".כשם הקטגוריה

ואז תוכל לצאת מטבלת הקטגוריות. והנך מוחזר למסך [שיוך קטגוריות לסיווגים] שפתחת קודם.

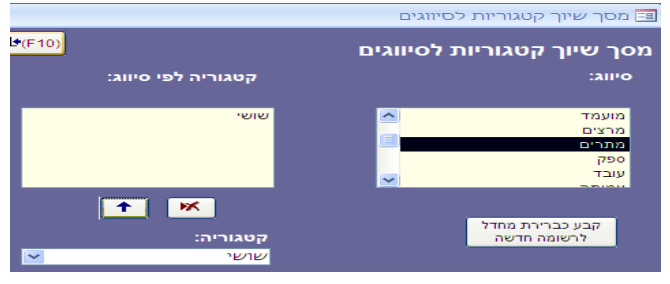

במסך הזה: בחר בצד ימין ברשימת הסיווגים את הסיווג "מתרים". בצד שמאל למטה פתח את רשימת הקטגוריות ובחר "שושי".

עכשיו לחץ על החץ 🛄 כדי לשייך את הקטגוריה לסיווג, וכעת תוכל לצאת מהמסך.

## (ע"מ שתוכל לשייך אליו מותרמים פוטנציאלים) בניית דוח חדש עבור המתרים החדש. 3

פתח דוה כספים. תפריט: תפריט [תורמים] ←[דוח כספים]

הגדר [חתך חדש] ובתיאור החתך : תן את שם המתרים החדש ובמשל: "שושי". ולמעלה מימין סמן וי ב"טלמרקטינג"

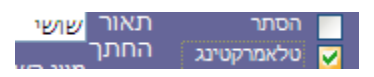

במסך הדוח בצד ימין בחר: שולם "כולם", מבוטל "כולם" ובתחתית בקטגוריה "שושי". אחרי הגדרת הדוח – עליך לעשות שמירת חתך ותוכל לצאת.

### 4. שלבים בהגדרת ההרשאות למתרים החדש: בעמוד הבא

#### תקשורת עם תורמים/תלמידים ועריכת כרטסות

#### .4 שלבים בהגדרת ההרשאות למתרים החדש:

בס"ד

בתפריט [ניהול כללי]→[הרשאות משתמשים]:

| × 🗉 –           |                           | הגדרת משתמשים 🖃              |
|-----------------|---------------------------|------------------------------|
| ג כולם)         | לא פעיל 🖬 🔽 🚽 איפוס סיסמה | שם משתמש שושי<br>סיסמה: **** |
|                 | תז משתמש                  | טל נייד:<br>email :          |
|                 |                           | קבוצות והרשאות:              |
| אשר דחה 🔼       | - הרשאה                   | - קבוצה                      |
|                 | גישה לכרטסת לפי סיווג     | טלמרקטינג                    |
|                 |                           |                              |
|                 |                           |                              |
|                 | טסת                       | הגדרת סיווגים לגישה לכר      |
|                 | 🖌 קטגוריה 🔽               | → o'lik                      |
|                 | שושי 🛩                    | מתרים                        |
|                 | *                         |                              |
|                 |                           |                              |
|                 | <b>~</b>                  | מוגדר כמתרים: שי             |
|                 | מרקטינג 🔽 שושי            | כניסה ישירה למסך טו 🗹        |
| <b>₽</b> *(F10) | רש]                       | 'n                           |

### שלבים בהגדרת ההרשאות למשתמש המתרים החדש:

א. לחץ על הפקד [חדש], כאן תוכל לרשום למעלה את השם "שושי" ולהגדיר סיסמה.

ב. בקבוצות והרשאות בחר קבוצת "טלמרקטינג"

אם לא מופיעה קבוצת טלמרקטינג תוכל בקלות להגדיר אותה:

לצורך הגדרת הקבוצה לחץ לחיצה כפולה על השורה הריקה בעמודת "קבוצה"

במסך "טבלת קבוצות הרשאה" לחץ על הפקד [קבוצה חדשה] והוסיף את הקבוצה החדשה "טלמרקטינג"

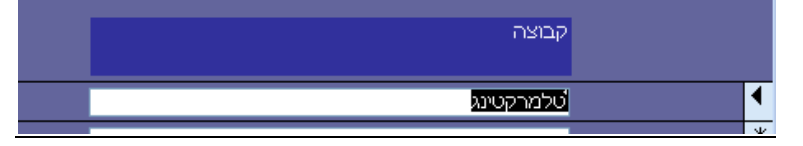

כעת, תוכל לצאת מן המסך "קבוצות הרשאה" ובמסך "הרשאות קבוצות" בחר בקבוצת "טלמרקטינג"

ג. ובעמודת "הרשאה" בשורה חדשה הגדר "גישה לכרטסת לפי סיווג"

אם טרם הגדרתם את ההרשאות למשתמש טלמרקטינג – מתרים תוכל להגדיר כעת:

לחץ לחיצה אחת על התיבה בעמודת "הרשאה" ופתח את החץ שמימין לתיבה ופה תוכל לבחור מסכים.

המסכים שמשתמש טלמרקטינג זקוק להם לעבודתו הם:

"גישה לכרטסת לפי סיווג", "טבלת סניפי בנק" ו"עריכת כרטסת"

שים לב, כל "מנ

|   |   |                     |   | וה" צריך להיבחר בשורה נפרדת (עיין באיור הבא)        | מורש |
|---|---|---------------------|---|-----------------------------------------------------|------|
|   |   |                     |   | הרשאות קבוצות                                       |      |
|   |   |                     |   | קבוצה 💌 מתרימים                                     |      |
| т | - | אשר                 | Ŧ | - הרשאה                                             |      |
|   |   | <b>~</b>            |   | גישה לכרטסת לפי סיווג                               |      |
|   |   | <ul><li>✓</li></ul> |   | עריכת כרטסת                                         |      |
|   |   | <b>~</b>            |   | טבלת סניפי בנק                                      |      |
|   |   | <ul><li>✓</li></ul> |   |                                                     |      |
|   |   |                     |   |                                                     |      |
|   |   |                     |   | רשומה: א ו 1 מתוך 3 ו א א א א מסנן חפש 🗽 🙀 ללא מסנן |      |

(F10)

ד. וב "הגדרת סיווגים לגישה לכרטסת" בחר בסיווג "מתרים" וקטגוריה "שושי"

קבוצה חדשה

"ה. מתחת לזה : בשדה "מוגדר כמתרים" נבחר "שושי

ו. מסמנים ב – "וי" בתיבה "כניסה ישירה למסך טלמרקטינג" ובוחרים מתוך הרשימה "שושי"

כעת תוכל להגדיר קבוצת משתמשים חדשה "טלמרקטינג":- השלבים בעמוד הבא:

### <u>שיוך, קבוצות תורמים, למתרים:</u>

לשם הדגמה: נבחר לשייך קבוצת אנשים פוטנציאלים, למתרימה "שושי" :

תפריט: [תורמים]→[דוח תרומות/דוח כספים]

### . ראשית עליך להגדיר את רשימת האנשים שהנך מעוניין לשייך. 1

ניתן לבחור דוח קיים או להגדיר דוח חדש, שיגדיר את קבוצת האנשים אותם/חלקם, שהנך מעוניין לשייך למתרימה

(להגדרת דוח עיין בפרק דוח כספים/דוח תרומות)

- 2. בחר בפקד [מכתבים ופעולות] (משמאל למעלה)
- 3. לאחר שנפתח מסך "מכתבים ופעולות" והטבלא נטענה:

.4 אם ברצונך לשייך את כל המופיעים בטבלא למתרים אחד, תוכל מיד לעבור לשלב

אם ברצונך לפצל את המופיעים בטבלה למס' מתרימים, בחר בפקד [בחירה חלקית] {שמאלה למעלה}

ובתחתית המסך תוכל לבחור באופציות הסינון הבאות :

|   | 🗸                | סמן | הדפס <u>ר</u> שימה | רענן נַתונים         |           |                 |          | ור אל           | עב         |
|---|------------------|-----|--------------------|----------------------|-----------|-----------------|----------|-----------------|------------|
|   | הכל              |     | בשאילתה.           | אלא אם כן צויין אחרת | לוח דואר, | יומן אצלם לא לש | ראלה שמס | פסו מכתבים עבוו | לא יודכ*   |
|   | הסר הכל<br>החל מ |     |                    |                      |           |                 |          |                 |            |
| 1 | עד               |     |                    |                      | חפש       | לא מסונן 🌾      |          | 10 מתוך 882     | רשומה: 🕅 🔸 |

בחר את האופציה הרצויה לך: אם בחרת סמן/הסר – יסומנו הפריטים שבטבלא באופן גורף

אם ברצונך לבחור בחירה חלקית תוכל לבחור ב:החל מ/עד ולציין מימין את מס הרשומה הרצויה

- 4. לביצוע בפועל של השיוך בחר בפקד [ביצוע פעולות]
- 5 "שושי" במסך "ביצוע פעולות" בחר למעלה "הוסף סיווג וקטגוריה" בסיווג "מתרים" וקטגוריה "שושי".

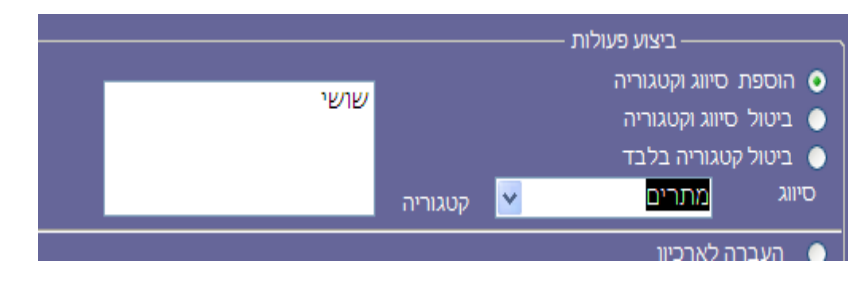

ולחץ על הפקד [ביצוע] (בתחתית המסך) לאחר שהפעולה בוצעה תוכל לצאת מהמסך.

# ביטול שיוך מותרמים למתרים:

באם שייכת למתרים קבוצת אנשים, המאופיינת בגורם משותף, והנך רוצה לבטל את השיוך, תוכל לעשות זאת באופן גורף דרך מסך "דוח כספים".

לשם ההדגמה: אם ברצונך להסיר ממתרים "שושי" שיוך מאזור מגורים מסויים לדו': שועפט

### <u>ההסרה נעשית ע"פ השלבים הבאים:</u>

תפריט: [תורמים] 🔶 [דוח תרומות/דוח כספים]

- . בחר [חתך חדש] והגדיר עבורו שם .1
- 2. במסך הדוח בצד ימין בחר: שולם "כולם", מבוטל "כולם"
  - "באזור המגורים" בחר "שועפט".3

אם האזור לא מוגדר בחר בתפריט:

נניהול כללי] ←[טבלאות לפי קבוצות] ← [נתונים כלליים] → [טבלת אזורים] והגדר אזור "שועפט"

[ניהול כללי] +טבלאות לפי קבוצות] - [נתונים כלליים] 🔸 [טבלת ערים] ושייך אזור "שועפט" לעיר

אפשרות נוספת:

דרך הכרטסת הכללית (תורמים) תחת שם של תורם קיים, שכתובתו תואמת לכתובת המבוקשת,

לחיצה כפילה על תיבת העיר תוביל אותך לטבלת ערים - שם תוכל לשייך ערים לאזורים

ולחיצה כפולה על תיבת האזור מאפשרת לך להזין סוג אזור חדש כרצונך.

4. לאחר שבחרת בדוח את אזור המגורים המבוקש,

בחר ב"קטגוריה" את שם המתרים שהנך מעוניין להסיר ממנו את אותם שיוכים."שושי"

- 5. למעלה משמאל תוכל ללחוץ על הפקד [מכתבים ופעולות]
- 6. ואז לאחר שתופיע לך טבלת הדוח המבוקשת תוכל ללחוץ על [ביצוע פעולות]
- , במסך ב"ביצוע פעולות" סמן "ביטול סיווג וקטגוריה" ובחר סיווג "מתרים" וקטגוריית בחר את השם של אותו מתרים אותו, ממנו הנך מבקש להסיר את אותם שיוכים – ובדו' "שושי"

|     |                 |      |          |   |                                 | יצוע פעולות   |
|-----|-----------------|------|----------|---|---------------------------------|---------------|
| כלי | מוסדות ותלמידים |      |          |   |                                 |               |
|     |                 |      |          |   | – ביצוע פעולות –                |               |
|     |                 | שושי |          |   | סיווג וקטגוריה                  | הוספת 🔵       |
|     |                 |      |          |   | סיווג וקטגוריה<br>בעוניבים בלבד | ביטול 🧿 ביטול |
|     |                 |      | הנונוכום | ~ | יסגווידובלבו<br>מתרים           | סיווג סיווג   |
|     |                 |      | теплор   |   |                                 |               |

- .8 בתחתית המסך לחץ על הפקד "הפעל" ובכך הנך מסיר את השיוכים מאותה המתרימה
  - .9 הפעולה בוצעה. כעת תוכל לצאת ממסך ביצוע פעולות.

לכל שאלה ניתן לפנות לתמיכה הטכנית בדוא"ל <u>support@bmsystems.co.il</u> או במספר 02-5903120. או בוואצאפ למס 0525715017

בברכה, צוות פיתוח ותמיכה טכנית תוכנת מנכ"ל בי. אם. מערכות